Anleitung für Abteilungsleiter zum Erstellen von Beiträgen am PC

#### 1. Einloggen

- Entweder über: <u>www.tus-fritzlar.de/login</u>
- Oder über die Seite direkt: (indem Sie auf **TuS Fritzlar** im Footer klicken)

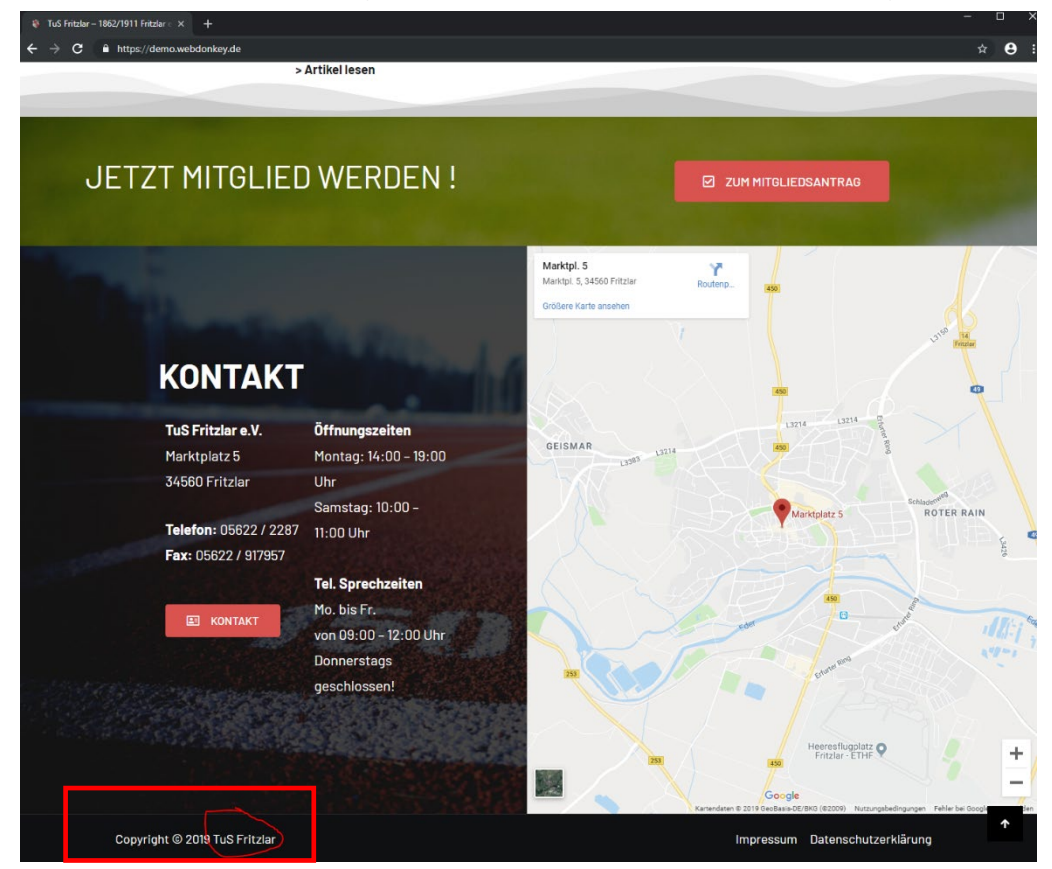

- Danach erschein folgende Login Seite:
- Mit Benutzernamen und Passwort anmelden.

| TUS Fritzlar                     |   |
|----------------------------------|---|
|                                  |   |
|                                  |   |
|                                  |   |
| 1862/1911 e.N                    |   |
| Willkommen auf TuS Fritzlar      |   |
|                                  | - |
| Benutzername oder E-Mail-Adresse | 2 |
|                                  | 1 |
| Passwort                         |   |
|                                  |   |
| Angemeldet bleiben               |   |
| Anmelden                         |   |
|                                  |   |
| Passwort vergessen?              |   |
| - Zurick zu TuS Eritzlar         |   |

# 2. Dashboard

**a.** Nach dem Login erscheint ihr Dashboard. Hier sehen Sie wichtige Neuigkeiten/Erinnerung etc. die vom Vorstand erstellt werden.

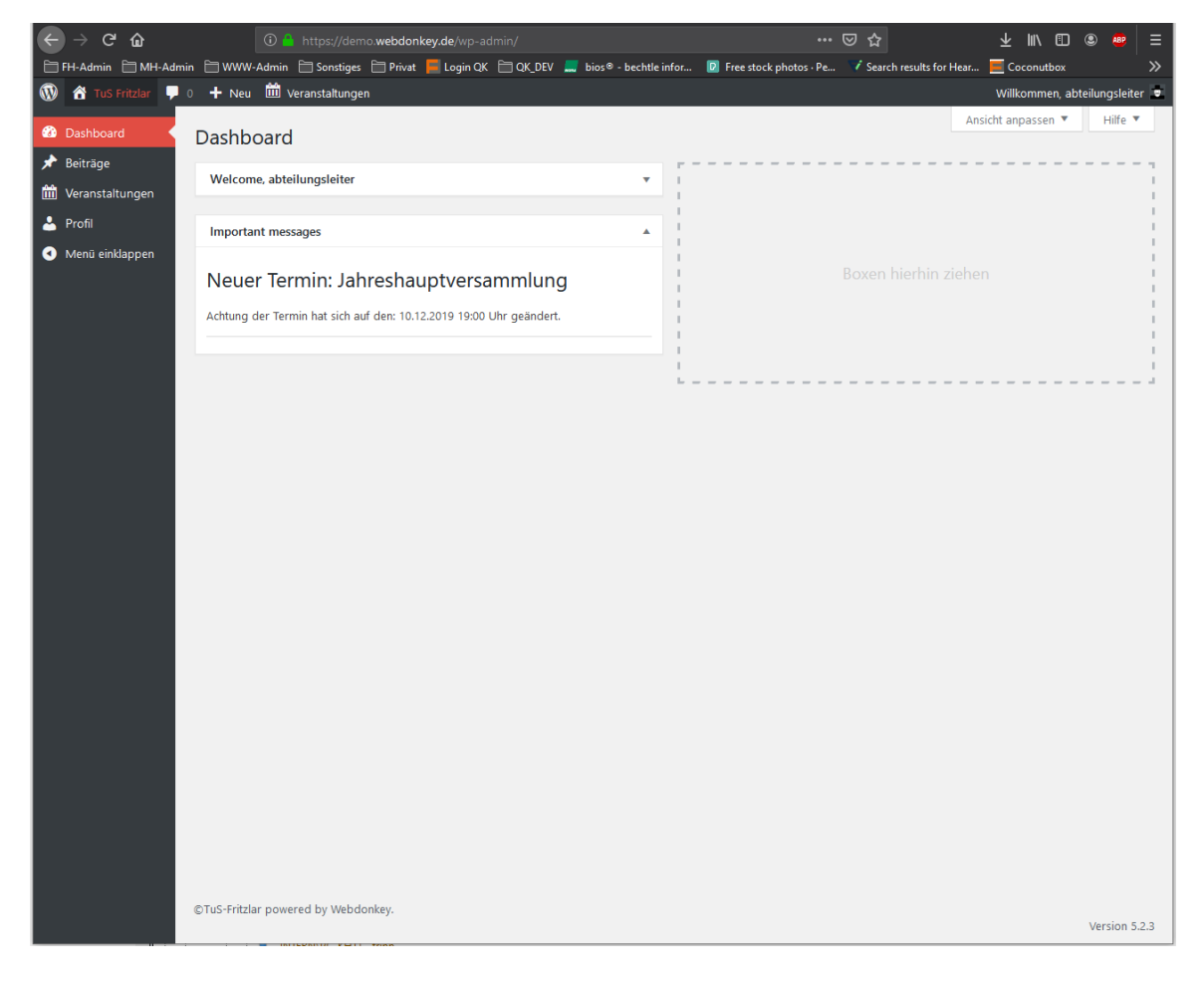

| <ul> <li><b>3. Beitrag erstellen</b></li> <li>1. Navigieren Sie in der Linken Menüleiste auf "<i>Beiträge</i>"</li> <li>2. Jetzt bekommen Sie eine Übersicht über alle Beiträge die Sie erstellt habe</li> </ul> |                          |                     |                      | Ilt haben Alle Be<br>Erstelle | <ul> <li>TuS Fritzlar</li> <li>Dashboard</li> <li>Beiträge</li> <li>Alle Beiträge</li> <li>Erstellen</li> </ul> |  |
|----------------------------------------------------------------------------------------------------|--------------------------|---------------------|----------------------|-------------------------------|----------------------------------------------------------------------------------------------------|--|
| Alle (10)   Meine (1)   Veröffentlicht                                                                                                    | te (10)   Papierkorb (1) |                     |                      |                               | Beiträge durchsuchen                                                                                            |  |
| Mehrfachaktionen                                                                                                    | Übernehmen Alle Daten    | ✓ Alle Kategorien ✓ | Auswahl einschränken |                               | 1 Eintrag                                                                                                    |  |
| ☐ Titel ▲                                                                                                    | $\backslash$             | Autor               | Kategorien           | Schlagwörter                  | Datum                                                                                                    |  |
| Test im Tischtennis                                                                                                    |                          | abteilungsleiter    | Tischtennis          | _                             | Veröffentlicht<br>30.09.2019                                                                                    |  |
| Titel                                                                                                    |                          | Autor               | Kategorien           | Schlagwörter                  | Datum                                                                                                    |  |

- 3. Über den Button "*Erstellen"* gehen, um einen neuen Beitrag zu erstellen
- 4. Es öffnet sich der Editor indem Sie nun ihren Beitrag schreiben können.

| 🔞 🕆 TuS Fritzlar 🛡 0 🕂 Neu 🛍                        | Veranstaltungen                                                                                                    | Willkommen, abteilungsleiter 👳                                                                |
|-----------------------------------------------------|----------------------------------------------------------------------------------------------------|-----------------------------------------------------------------------------------------------|
| 🐼 Dashboard 🕒 🕤 Ċ                                   | 👔 🚊 Mit Elementor bearbeiten                                                                                                    | Vorschau Veröffentlichen                                                                      |
| 🖈 Beiträge                                          |                                                                                                    | Dokument Block X                                                                              |
| Alle Beiträge<br><b>Erstellen</b>                   |                                                                                                    | Status und Sichtbarkeit                                                                       |
| 🛗 Veranstaltungen                                   | Titel hier eingeben                                                                                                    | Sichtbarkeit Öffentlich                                                                       |
| <ul> <li>Profil</li> <li>Menü einklappen</li> </ul> | Schreib etwas oder tippe / zur Blockauswahl                                                                                                    | Kategorien suchen                                                                             |
|                                                     | " <i>Kategorie</i> " bitte ihre Abteilung<br>wählen, damit der Beitrag auf der<br>Abteilungsseite angezeigt wird.<br>" <i>Beitragsbild</i> " festlegen. Dieses<br>Bild erscheint als Vorschau vom<br>Beitrag. | Allgemein Badminton Basketball Fußball Informationen Leichtathletik Schlagwörter Beitragsbild |
|                                                     |                                                                                                    | Beitragsbild festlegen Textauszug                                                             |
|                                                     |                                                                                                    | Diskussion 🗸                                                                                  |
|                                                     |                                                                                                    | Beitrags-Attribute                                                                            |

# 3. Beitrag erstellen

5. Über das "*plus"* Symbol können Sie verschiedene Medien in den Beitrag einfügen.

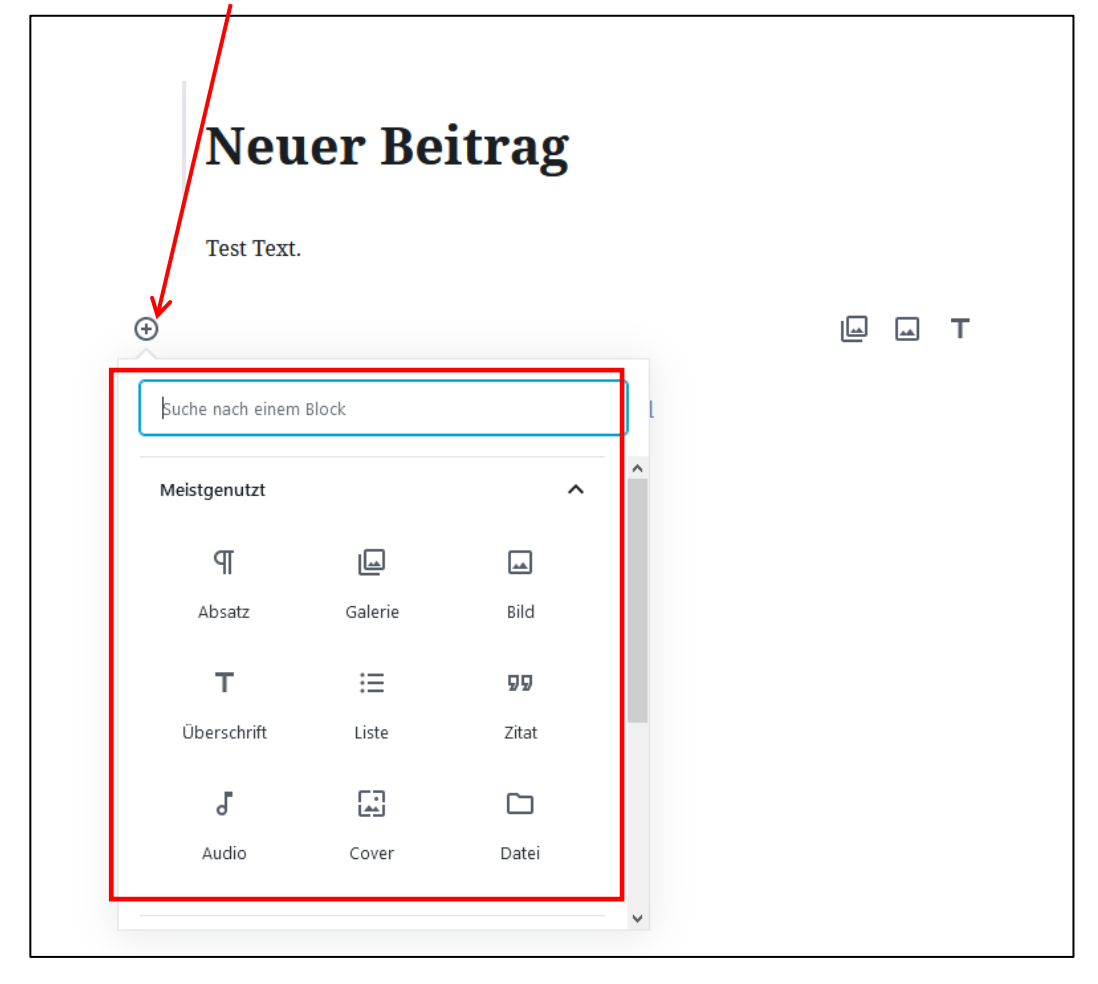

6. Eingefügtes Bild, was im Beitrag erscheint.

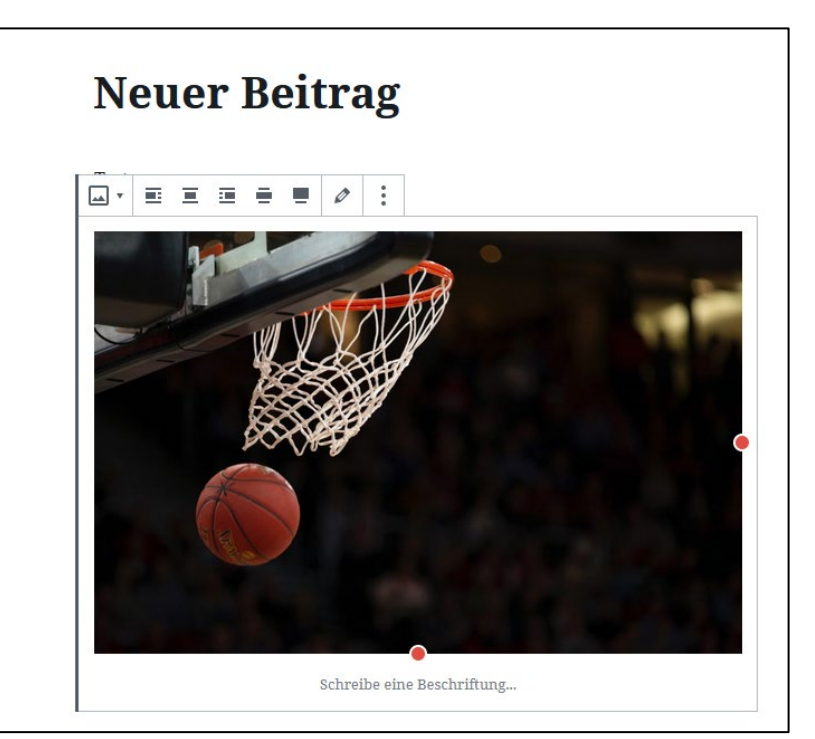

## 4. Beitrag zur Freigabe einreichen.

1. Indem sie Über den Button "*Veröffentlichen*" gehen, reichen Sie den Beitrag zum überprüfen ein.

| 🕒 🔿 🔿 🖫 🔲 Mit Elementor bearbeiten Speichern | Veröffentlichen                                  |
|----------------------------------------------|--------------------------------------------------|
|                                              | Dokument Block ×                                 |
| Neuer Beitrag                                | Status und Sichtbarkeit  Sichtbarkeit Öffentlich |
| Test                                         | In den Papierkorb verschieben                    |
|                                              | Permalink 🗸                                      |

- 2. Nachdem der Beitrag freigegeben wurden ist, erscheint er auf der Webseite unter der entsprechenden Kategorie.
- 3. Solang der Beitrag in der Überprüfung ist, kann dieser noch abgeändert oder gelöscht werden. Indem Sie in der Menüleiste auf "*Beiträge*" gehen, sehen Sie diesen Beitrag gekennzeichnet als "*Ausstehend*"

| Beiträge Erstellen                                                             |                   |                      |              | I-L                               |
|--------------------------------------------------------------------------------|-------------------|----------------------|--------------|-----------------------------------|
| Alle (11)   Meine (2)   Veröffentlichte (10)   Ausstehend (1)   Papierkorb (1) |                   |                      |              | Beiträge durchsuchen              |
| Mehrfachaktionen V Übernehmen Alle Daten V                                     | Alle Kategorien 🔽 | Auswahl einschränken |              | 2 Einträge                        |
| Titel                                                                          | Autor             | Kategorien           | Schlagwörter | Datum                             |
| Neuer Beitrag – Ausstehend                                                     | abteilungsleiter  | Allgemein            | _            | Zuletzt<br>geändert<br>08.10.2019 |

### 4. Indem Sie mit der Maus über den Beitrag gehen, erscheinen die Optionen:

| T | ītel                                                                                    | Autor            | Kategorien | Schlagwörter | Datur                   |
|---|-----------------------------------------------------------------------------------------|------------------|------------|--------------|-------------------------|
|   | Neuer Beitrag — Ausstehend<br>Bearbeiten   QuickEdit   Papierkorb   Vorschau   Kopieren | abteilungsleiter | Allgemein  | -            | Zuletz<br>geän<br>08.10 |

# 5. Abmelden.

1. Navigieren Sie nach oben Rechts um sich richtig abzumelden

| Wil       | lkommen, abteilungsleiter 📃                                               |
|-----------|---------------------------------------------------------------------------|
| æ         | abteilungsleiter<br><sup>redakteur</sup><br>Profil bearbeiten<br>Abmelden |
| lagwörter | Datum                                                                     |
|           | Zuletzt<br>geändert<br>08.10.2019                                         |
|           | Veröffentlicht<br>30.09.2019                                              |
| lagwörter | Datum                                                                     |